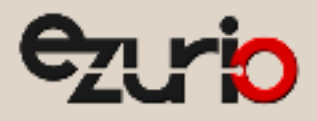

# User Guide

# CL4490

Version 4.0

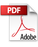

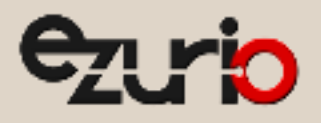

# FCC INTERFERENCE STATEMENT

This equipment has been tested and found to comply with the limits for a Class B digital device, pursuant to Part 15 of the FCC Rules. These limits are designed to provide reasonable protection against harmful interference in a residential installation. This equipment generates, uses and can radiate radio frequency energy and, if not installed and used in accordance with the instructions, may cause harmful interference to radio communications. However, there is no guarantee that interference will not occur in a particular installation. If this equipment does cause harmful interference to radio or television reception, which can be determined by turning the equipment off and on, the user is encouraged to try to correct the interference by one of the following measures:

- Reorient or relocate the receiving antenna.
- Increase the separation between the equipment and receiver.
- Connect the equipment into an outlet on a circuit different from that
- to which the receiver is connected.
- Consult the dealer or an experienced radio/TV technician for help.

FCC Caution: Any changes or modifications not expressly approved by the party responsible for compliance could void the user's authority to operate this equipment.

This device complies with Part 15 of the FCC Rules. Operation is subject to the following two conditions: (1) This device may not cause harmful interference, and (2) this device must accept any interference received, including interference that may cause undesired operation.

#### **IMPORTANT NOTE:**

#### **Radiation Exposure Statement:**

This equipment complies with FCC radiation exposure limits set forth for an uncontrolled environment. This equipment should be installed and operated with minimum distance 20cm between the radiator & your body.

This transmitter must not be co-located or operating in conjunction with any other antenna or transmitter.

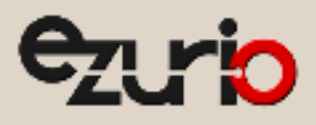

# INDUSTRY CANADA STATEMENT

This device contains licence-exempt transmitter(s)/receiver(s) that comply with Innovation, Science and Economic Development Canada's licence-exempt RSS(s). Operation is subject to the following two conditions:

(1) This device may not cause interference

(2) This device must accept any interference, including interference that may cause undesired operation of the device

L'émetteur/récepteur exempt de licence contenu dans le présent appareil est conforme aux CNR d'Innovation, Sciences et Développement économique Canada applicables aux appareils radio exempts de licence. L'exploitation est autorisée aux deux conditions suivantes :

(1) L'appareil ne doit pas produire de brouillage;

(2) L'appareil doit accepter tout brouillage radioélectrique subi, même si le brouillage est susceptible d'en compromettre le fonctionnement.

#### **Radiation Exposure Statement:**

This equipment complies with Canada radiation exposure limits set forth for an uncontrolled environment. This equipment should be installed and operated with minimum distance 20cm between the radiator & your body.

#### Déclaration d'exposition aux radiations:

Cet équipement est conforme Canada limites d'exposition aux radiations dans un environnement non contrôlé. Cet équipement doit être installé et utilisé à distance minimum de 20cm entre le radiateur et votre corps.

This radio transmitter [IC: 3147A-CL4490] has been approved by Innovation, Science and Economic Development Canada to operate with the antenna types listed below, with the maximum permissible gain indicated. Antenna types not included in this list that have a gain greater than the maximum gain indicated for any type listed are strictly prohibited for use with this device.

Le présent émetteur radio [IC: 3147A-CL4490] a été approuvé par Innovation, Sciences et Développement économique Canada pour fonctionner avec les types d'antenne énumérés ci-dessous et ayant un gain admissible maximal. Les types d'antenne non inclus dans cette liste, et dont le gain est supérieur au gain maximal indiqué pour tout type figurant sur la liste, sont strictement interdits pour l'exploitation de l'émetteur.

This radio transmitter [IC: 3147A-CL4490] has been approved by Innovation, Science and Economic Development Canada to operate with the antenna types listed below, with the maximum permissible gain indicated. Antenna types not included in this list that have a gain greater than the maximum gain indicated for any type listed are strictly prohibited for use with this device.

Le présent émetteur radio [IC: 3147A-CL4490] a été approuvé par Innovation, Sciences et Développement économique Canada pour fonctionner avec les types d'antenne énumérés ci-dessous et ayant un gain admissible maximal. Les types d'antenne non inclus dans cette liste, et dont le gain est supérieur au gain maximal indiqué pour tout type figurant sur la liste, sont strictement interdits pour l'exploitation de l'émetteur.

| Ezurio Part Number | Manufacturer Part Number | Manufacturer | Туре            | Gain (dBi) | Frequency Band (MHz) |
|--------------------|--------------------------|--------------|-----------------|------------|----------------------|
| 0600-00024         | S467AH-915S              | Nearson      | 1/2 Wave Dipole | 2.0        | 902-928              |
| 0600-00030         | S331AH-915               | Nearson      | 1/4 Wave Dipole | 2.0        | 902-928              |

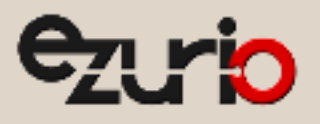

# Revision History

| Version | Date         | Notes                                                   | Contributor    | Approver       |
|---------|--------------|---------------------------------------------------------|----------------|----------------|
| 1.0     |              | Initial Release                                         |                | Chris Downey   |
| 1.1     | Oct. 2012    | Major changes and revisions throughout document         |                | Chris Downey   |
| 2.0     | 5 Apr 2013   | Major changes and revisions; updated format and data    |                | Chris Downey   |
| 3.0     | 10 Dec 2013  | Separated from Hardware Integration Guide               |                | Sue White      |
| 3.1     | 4 Nov 2015   | Updated links throughout document                       |                | Sue White      |
| 3.2     | 31 July 2017 | Fixed warranty information to reflect one year warranty |                | Sue White      |
| 3.3     | 31 July 2019 | Updated to new template, updated links                  |                | Sue White      |
| 3.4     | 28 Jan 2020  | Updated links to new lairdconnect.com locations         |                | Dave Drogowski |
| 3.5     | 21 Oct 2022  | Fixed broken links and formatting                       | Dave Drogowski | Jonathan Kaye  |
|         |              |                                                         | Raj Khatri     |                |
| 4.0     | 29 Mar 2024  | Updated to Ezurio template                              | Dave Drogowski | Dave Drogowski |
|         |              | Added revised FCC, ISED Notice / RF Exposure statement  | Raj Khatri     |                |

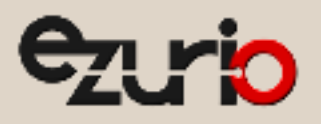

# Contents

| 1    | CL4   | 4490 RF Transceiver                                   | 6  |
|------|-------|-------------------------------------------------------|----|
| 2    |       | Overview                                              | 6  |
| 3    |       | Features                                              | 6  |
|      | 4     | Networking and Security                               | 6  |
|      | 5     | Easy to Use                                           | 6  |
| 6    | Sta   | atus LEDs                                             | 7  |
| 7    |       | CL4490                                                | 7  |
| 8    |       | CL4490-PRO                                            | 7  |
| 9    | Th    | eory of Operation                                     | 8  |
| 1    | .0    | RF Architecture                                       | 8  |
| 1    | .1    | Network Topologies                                    | 8  |
|      | 12    | Point-to-Point                                        | 8  |
|      | 13    | Point-to-Multipoint                                   | 8  |
| 1    | .4    | Modes of Operation                                    | 8  |
|      | 15    | Transmit Mode                                         | 9  |
|      | 16    | Receive Mode                                          | 9  |
|      | 17    | Command Mode                                          | 9  |
| 1    | .8    | Security                                              | 11 |
|      | 19    | Spread Spectrum History                               | 12 |
|      | 20    | How Spread Spectrum Works                             | 12 |
|      | 21    | Frequency Hopping Spread Spectrum                     | 12 |
|      | 22    | CL4490 Security Features                              | 12 |
| 23   | Pro   | ogramming the CL4490                                  | 12 |
| 24   | Qu    | ick Simple Setup                                      | 13 |
| 25   | Ap    | pendix I: Troubleshooting                             | 14 |
| 2    | 6     | Force 9600 Baud Recovery                              | 16 |
| 27   | Ap    | pendix II: Sync to Channel                            | 17 |
| 2    | 8     | Sync to Channel - What is it and do I need to use it? | 17 |
| 2    | 9     | How do I configure Sync to Channel?                   | 20 |
| 3    | 0     | I've configured my radios, what's next?               | 27 |
| 31   | Re    | lated Documents and Files                             | 30 |
| Addi | tiona | Il Information                                        | 31 |

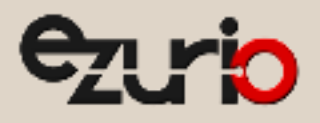

## 1 CL4490 RF Transceiver

The CL4490 transceiver is a Frequency Hopping Spread Spectrum (FHSS) radio designed for license-free operation in the 900 MHz Industrial, Scientific, and Medical (ISM) unlicensed band. The radio sustains a standard asynchronous serial data stream between two or more radios out of the box. Housed in a compact and rugged die-cast enclosure, the radio is equipped to replace miles of serial cable using a CL4490 RS232, RS485, or USB interface.

This guide is for the CL4490 and CL4490-PRO. References to the CL4490 apply to the CL4490-PRO, unless otherwise specified.

## 1.1 Overview

The CL4490 uses Frequency Hopping Spread Spectrum technology, where the units "hop" from frequency to frequency many times per second using a specific hop pattern applied to all the transceivers in the same network. A distinct hopping pattern is provided for each channel number, thereby allowing multiple networks to coexist in the same area with limited interference.

CL4490 transceivers operate in a Point-to-Point or Point-to-Multipoint, client-server architecture. One transceiver is configured as a server and there can be one or many clients. To establish communication between transceivers, the server emits a beacon and upon detecting a beacon, a Radio Frequency (RF) link is established with the client(s).

CL4490s implement a proprietary communication protocol to provide secure data transmissions. Using FHSS technology ensures data reliability over long distances. The license-free frequency bands ensure that the units are ready for use with no further certification requirements.

Each unit is small and easily portable for use in mobile and temporary settings as well as fixed installations. The CL4490 configuration software enables custom configurations based on unique application requirements.

This document contains information about the hardware and software interface between an Ezurio CL4490 transceiver and an OEM host. Information includes the theory of operation, specifications, serial interface definition, security information and mechanical drawings. The OEM is responsible for ensuring before the final product is sold that it meets all appropriate regulatory agency requirements listed herein.

Additionally, this document contains a list of Related Documents and Files.

Note: CL4490 modules are referred to as the "radio" or "transceiver". Individual naming is used to differentiate product-specific features. The host (PC, Microcontroller, or any device connected to the CL4490) is referred to as "OEM host".

## 1.2 Features

#### 1.2.1 Networking and Security

- Retries and Acknowledgements
- API Commands to control packet routing and acknowledgement on a packet-by-packet basis
- Frequency Hopping Spread Spectrum for security and interference rejection
- Customizable RF Channel number and System ID
- Dynamic link analysis, remote radio discovery
- Low latency and high throughput

#### 1.2.2 Easy to Use

- Continuous 76.8kbps RF data stream
- Software selectable interface baud rates from 1200bps to 115.2kbps
- Advanced configuration available using AT commands

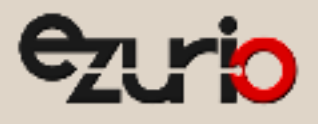

## 2 Status LEDs

## 2.1 CL4490

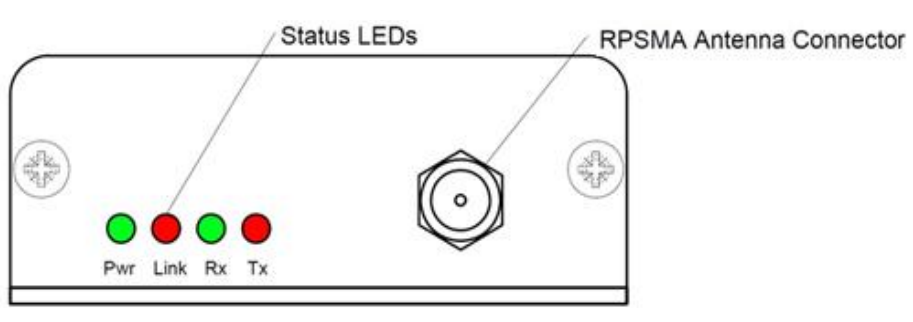

#### Figure 1: CL4490 Status LEDs

Table 1 describes each of the CL4490 Status LEDs.

#### Table 1: CL4490 Status LEDs

| LED  | Color | Description                                                                                 |
|------|-------|---------------------------------------------------------------------------------------------|
| Pwr  | Green | On. Indicates the unit is powered up.                                                       |
| Link | Red   | On. Indicates the client unit(s) and server unit are in transmitting range of each other.   |
|      |       | Note: A client's Link LED lights when in range of the server. It is always lit on a server. |
| Rx   | Green | When flashing, indicates the CL4490 is receiving data.                                      |
| Tx   | Red   | When flashing, indicates the CL4490 is transmitting data.                                   |

### 2.2 CL4490-PRO

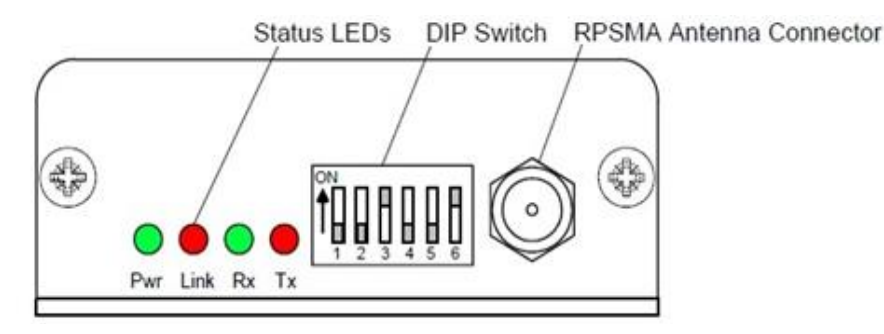

#### Figure 2: CL4490-PRO Status LEDs

**Note**: DIP Switches only appear on the CL4490-PRO.

Table 2 describes each of the CL4490 Status LEDs.

#### Table 2: CL4490-PRO status LEDs

| 10010 2. 01 | 14450 I NO . |                                                                                             |
|-------------|--------------|---------------------------------------------------------------------------------------------|
| LED         | Color        | Description                                                                                 |
| Pwr         | Green        | Device is powered up.                                                                       |
| Link        | Red          | The client unit(s) and server unit are in range of each other.                              |
|             |              | Note: A client's Link LED lights when in range of the server. It is always lit on a server. |
| RXD         | Green        | When flashing, the CL4490-PRO is receiving data.                                            |
| TXD         | Red          | When flashing, the CL4490-PRO is transmitting data.                                         |

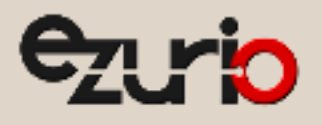

# 3 Theory of Operation

## 3.1 **RF Architecture**

The CL4490 utilizes a server-client network where all clients synchronize their hopping to the server. The server transmits a beacon during the first 1 ms of every hop (20 ms). The client transceivers listen for this beacon; upon hearing it, they synchronize their hopping with the server and the LINK LED illuminates.

Each network should consist of only one server. Two servers should never use the same RF Channel number in the same coverage area – the cross-talk between the two servers severely hinders RF communications. For those applications requiring collocated servers, Ezurio recommends using the Sync to Channel feature, further explained in Appendix II: Sync to Channel.

## 3.2 Network Topologies

Topology refers to the shape of a network, or the network's layout. The way different nodes in a network connect to each other and how they communicate is determined by the network's topology. The CL4490s support a Point-to-Point and a Point-to-Multipoint network topology.

#### 3.2.1 Point-to-Point

A Point-to-Point system is a simple arrangement consisting of just two CL4490s programmed to the same System ID and RF Channel (a single server/client pair). Sometimes referred to as a wireless bridge, a Point-to-Point link replaces a single communications cable. You might use a Point-to-Point link to connect a programmable logic controller (PLC) to a remote monitoring station.

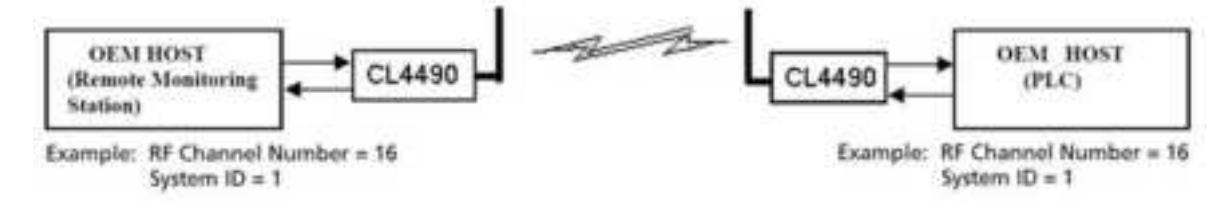

#### 3.2.2 Point-to-Multipoint

Point-to-Multipoint systems have one base station, or access point, that controls communications with all of the other wireless nodes in the network. This allows you to create a wireless network with multiple nodes. By programming each CL4490 with a network-specific Channel Number and System ID, multiple networks can coexist. You may configure collocated systems by programming each system with a network specific System ID and RF Channel Number. See Figure 3 for an example of collocated point-to-multipoint systems.

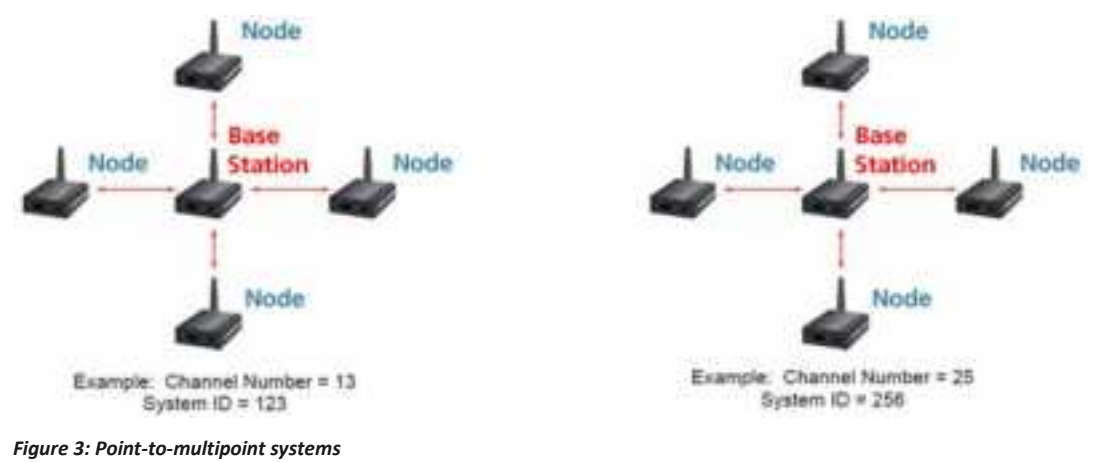

# 3.3 Modes of Operation

The CL4490 has three different operating modes:

- Transmit Mode
- Receive Mode
- Command Mode

If the transceiver is not communicating with another radio, it is in Receive mode actively listening for a beacon from the server. If the client determines that the beacon is from a server operating on the same RF Channel and System ID, it synchronizes its hopping sequence to the server and illuminates the LINK LED. A transceiver enters Transmit or Command mode when the OEM host sends data over the serial interface.

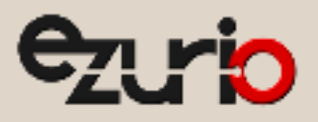

#### 3.3.1 Transmit Mode

All packets sent over the RF are either Addressed or Broadcast packets. You may dynamically control Broadcast and Addressed delivery with the API Control byte, which can be modified during operation with On-the-Fly commands (for more information on APIs and On-the-Fly commands, download the AC4490 Embedded Module User Manual).

| Addressed<br>Packets | When sending an addressed packet, the RF packet sends only to the receiver specified in the destination address. To increase the odds of successful delivery, Transmit Retries are utilized. Transparent to the OEM host, the sending radio sends the RF packet to the intended receiver. If the receiver receives the packet free of errors, it returns an RF acknowledge within the same 20 ms hop. If a receive acknowledgement is not received, the radio uses a transmit retry to resend the packet. The radio continues sending the packets until either (1) it receives an acknowledgement, or (2) it has used all transmit retries. The received packet only sends to the OEM host if and when it is received free of errors. |
|----------------------|----------------------------------------------------------------------------------------------------|
| Broadcast Packets    | When sending a broadcast packet, the RF packet sends out to every eligible transceiver on the network. To increase the odds of successful delivery, Broadcast attempts are utilized. Transparent to the OEM host, the sending radio sends the RF packet to the intended receiver(s).<br>Unlike Transmit Retries, all broadcast attempts are used regardless of when the RF packet actually receives and                                                                                                    |
|                      | without RF acknowledgements. If the packet is received on the first attempt, the receiver ignores the remaining broadcast attempts. The received packet is only sent to the OEM host if and when it is received free of errors.                                                                                                    |

#### 3.3.2 Receive Mode

When a transceiver is not in Transmit or Command mode, it is in Receive mode listening for data. While in Receive mode, the radio may receive subsequent data of up to 80 bytes every hop (20 ms).

To prohibit transceivers from receiving broadcast packets, enable Unicast only.

#### 3.3.3 Command Mode

A radio enters Command mode when data is received over the serial interface from the OEM host and contains the "AT+++" (Enter AT Command mode) command. Once in Command mode, all data received by the radio interprets as command data. Command Data may exist as either EEPROM Configuration or On-the-Fly commands. For more information on On-the-Fly commands, download the AC4490 Embedded Module User Manual.

# ezurio

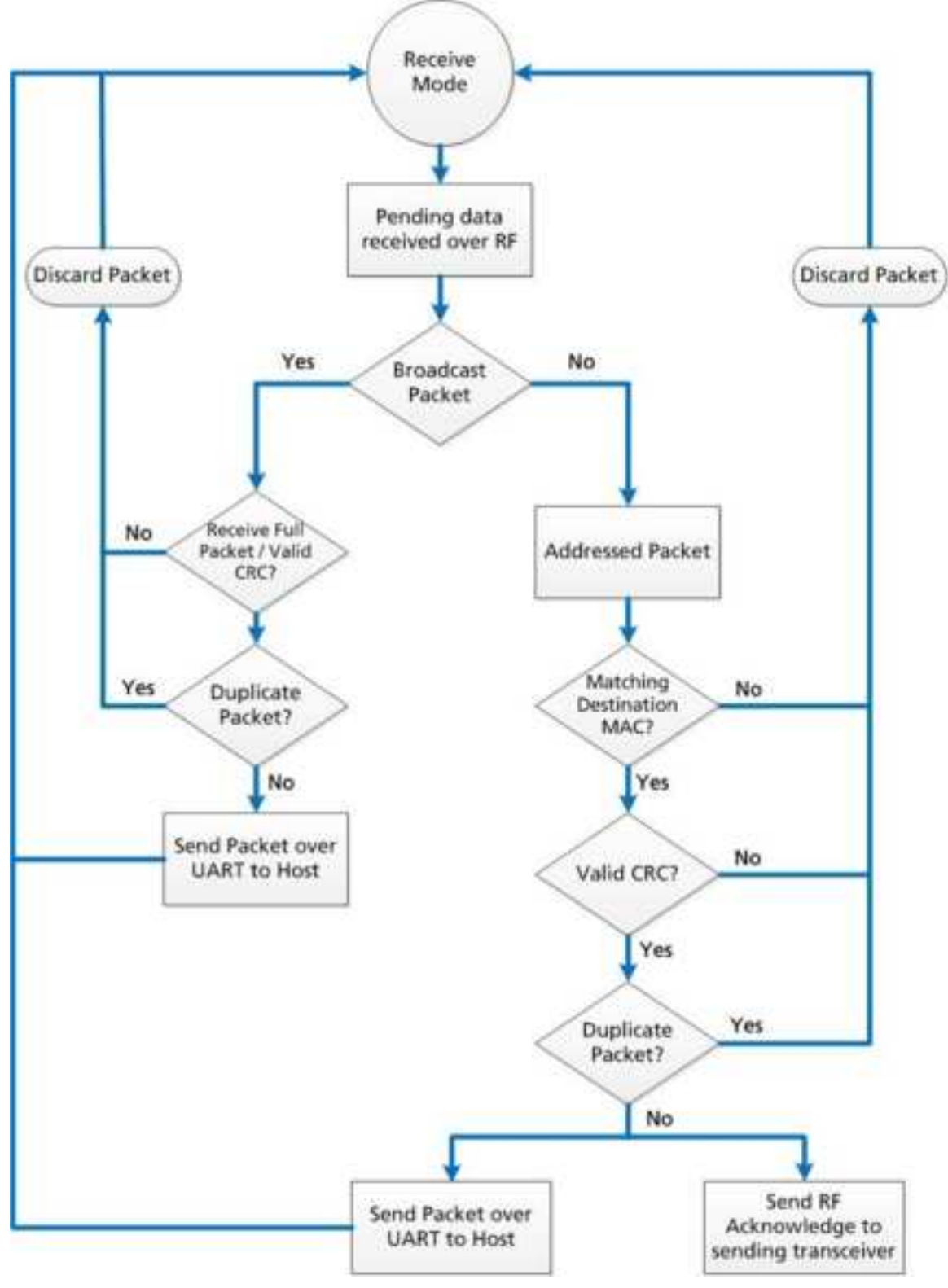

Figure 4: Pending RF data in buffer flow

# ezurio

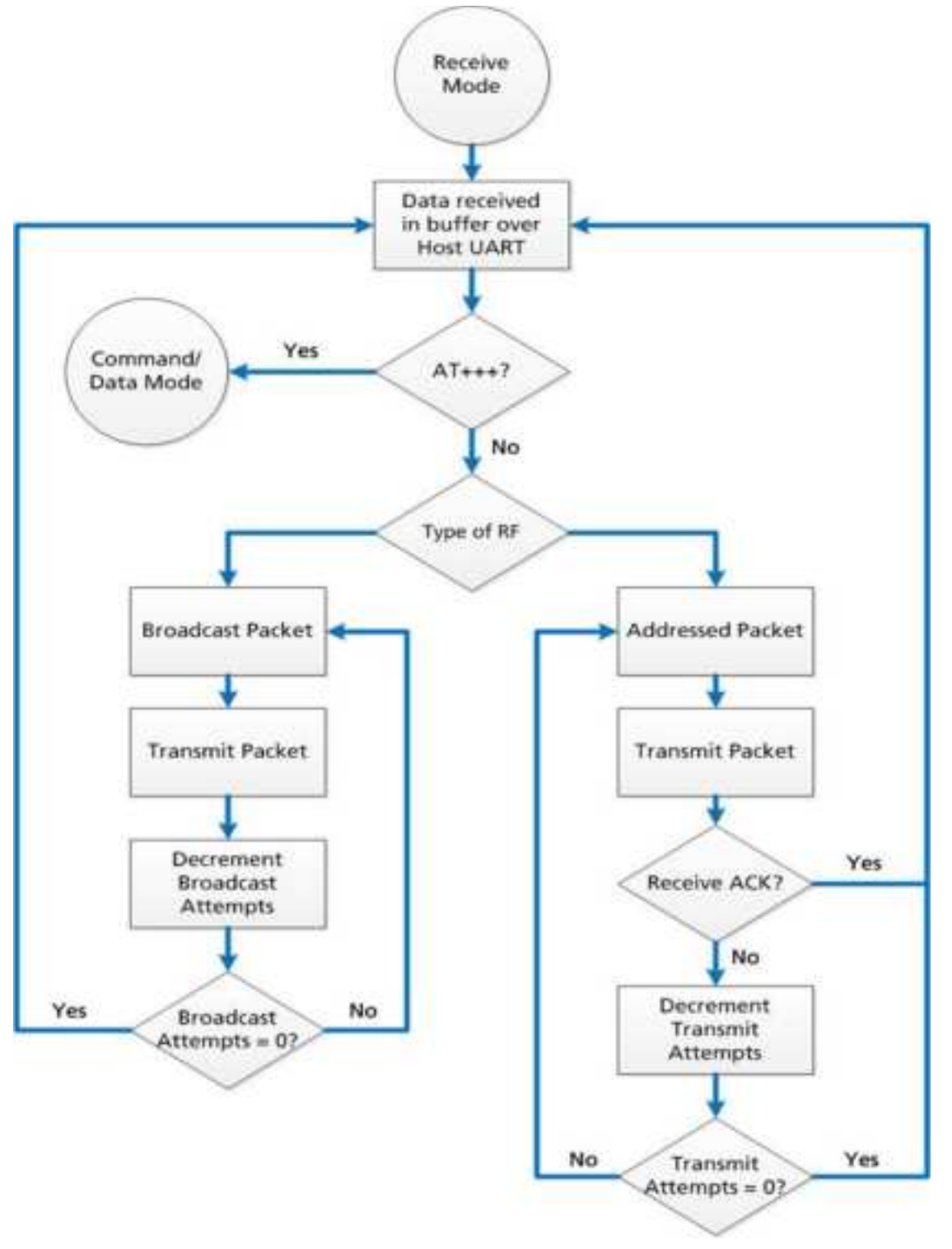

#### Figure 5: Pending RF data in buffer flow

### 3.4 Security

The 4490 product family utilizes a Frequency Hopping Spread Spectrum (FHSS) technology, which provides the foundation for secure digital wireless communications. The purpose of this section is to take a brief look at how spread spectrum technology works and explain how an OEM enables specific security features available in the CL4490.

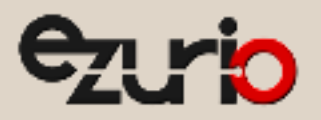

#### 3.4.1 Spread Spectrum History

Spread Spectrum, or SS, dates back to World War II, when Austro-American actress Hedy Lamarr and American composer, George Antheil, were granted a patent on a simple frequency hopping continuous wave (CW) system. These early research and development efforts tried to provide countermeasures for radar, navigation beacons, and communications.

#### 3.4.2 How Spread Spectrum Works

SS radio communication has long been a favorite technology of the military because it resists jamming and is hard for an enemy to intercept. And now, this very same technology is widely used in the commercial, industrial and even consumer markets. The reason: SS signals distribute over a wide range of frequencies and then collect onto their original frequency at the receiver, making them so inconspicuous they are almost transparent. Just as they are difficult to intercept by a military opponent, so are they unlikely to interfere with other signals intended for business and consumer users – even ones transmitted on the same frequencies.

Spread signals are intentionally made to have a much wider band than the information they are carrying and use special pseudo noise codes to make them more noise-like. It is this very characteristic that makes SS signals difficult to detect, intercept, and demodulate. SS signals are hard to detect on narrowband equipment because the signal's energy spreads over a much wider bandwidth. Further, SS signals are harder to jam (interfere with) than narrowband signals and have a much lower probability of being intercepted, which is why militaries have used SS for so many years.

The spread of energy over a wide band makes SS signals less likely to interfere with narrowband communications. Narrowband communications, conversely, cause little to no interference to SS systems because the receiver effectively integrates the signal over a wide bandwidth to recover it.

Besides being hard to intercept and jam, spread spectrum signals are also difficult to exploit or imitate. Signal exploitation is the ability of a non-network member to listen to a network and use information from the network without being a valid network member or participant. Imitation is the act of falsely or maliciously introducing false traffic or messages into a network. SS signals also are naturally more secure than narrowband radio communications. Thus SS signals can have any degree of message privacy that is desired. Messages can also be encrypted to any level of secrecy desired. The very nature of SS allows military or intelligence levels of privacy and security with minimal complexity. While these characteristics may not be very important to everyday business or consumer needs, these features are important to understand.

#### 3.4.3 Frequency Hopping Spread Spectrum

An FHSS radio does just what its name implies – that is, it "hops" from frequency to frequency over a wide band. The specific order in which it occupies frequencies is a function of a code sequence, and the rate of hopping from one frequency to another is a function of the information rate.

#### 3.4.4 CL4490 Security Features

In addition to FHSS technology, Ezurio has implemented three levels of security in the CL4490. All three levels associate with their own EEPROM parameter that you may program for permanent operation or change during system operation in volatile memory using on-the-fly commands (download the AC4490 Embedded Module User Manual for more information). The first two levels of security must configure and establish a network of transceivers and are defined as the RF Channel Number and System ID.

The RF Channel Number represents a specific hopping sequence and provides physical separation between collocated networks. Thus, all transceivers in a network must use the same RF Channel Number. There are a total of 56 Channel Numbers.

Note: RF Channels 0-47 are restricted to US/Canada, RF Channels 48-55 restrict operation to 915-928 MHz and are normally only used in Australia.

System ID is similar to a password character or network number and makes network eavesdropping more difficult. A receiving radio will not go in range of or communicate with another radio on a different System ID. There are a total of 256 System ID values.

If FHSS technology, Channel Number and System ID are still not enough to secure your data, the CL4490 also supports the Data Encryption Standard (DES), which is the third level of security. Encryption is the process of encoding an information bit stream to secure the data content. The algorithm described in this standard specifies both encrypting and decrypting operations which are based on a binary number called a key.

A key of 56 bits is used encrypts and decrypts the data. The encryption algorithm specified in this standard is commonly known among those using the standard. The unique key chosen for a particular application makes the results of encrypting data using the algorithm unique. Selection of a different key causes the encrypted data that is produced for any given set of inputs to differ. The cryptographic security of the data depends on the security provided for the key used to encrypt and decrypt the data.

Recover data from the encryption by using exactly the same key used to encrypt it. Unauthorized recipients of the encrypted data who know the algorithm but do not have the correct key cannot derive the original data algorithmically. However, anyone who does have the key and algorithm can easily decrypt the encrypted data and obtain the original data. A standard algorithm based on a secure key thus provides a basis for exchanging encrypted data by issuing the encryption key to those authorized to have the data.

## 4 Programming the CL4490

Ezurio provides the easy-to-use Configuration Utility software for programming the CL4490. The GUI based software does not require any hardware configuration (with the exception of the DIP switches on the CL4490-PRO) and works by itself. The software is compatible with Microsoft<sup>®</sup> Windows. CL4490s are plug-and-play devices that work with minimal or no configuration.

This section provides instructions for quick and simple setup of both point-to-point and point-to-multipoint CL4490 networks. The Configuration Utility User Manual provides a full description of the software tool's functionality and features.

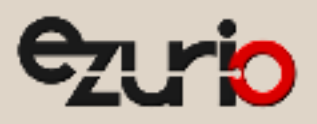

CL4490 customers who need advanced features and functionality like Transmit/Receive API can unlock these and other features in the Configuration Utility software using the Enabling the Security Pane application note. The Info Center located on the Configure tab of the Configuration Utility (available in the software downloads tab of the CL4490 product page) provides a quick explanation of all CL4490 features. Detailed descriptions for all available 4490 features can be found in the AC4490 Embedded Module User Manual.

To program the CL4490, follow these steps:

- 1. Start the Configuration Utility after downloading from the Software Downloads tab of the CL4490 product page.
- 2. Connect a CL4490 unit to the serial communications port on the PC (Refer to the Serial Interface section of the CL4490 Datasheet).
- 3. Attach the antenna to the CL4490 unit, make sure connection is secure.
- 4. Connect the power supply to the CL4490 unit. Make sure the Pwr LED is on.
- 5. From the PC Settings tab in the Configuration Utility, select Connex4490 from the Product drop-down menu.
- 6. Click Find Port.
- 7. From the Port drop-down menu, select the COM port that is connected to the CL4490.
- 8. Select the **Baud rate** from the drop-down menu.

Note: All CL4490 ship with a default rate of 57600 (unless units have been pre-configured to match specific serial settings). If the Interface Baud Rate of the CL4490 unit is changed, the PC Setting Baud Rate must match the device baud rate to allow proper programming of the units.

9. Click Open Port and verify that the Port (1/2) status bar at the bottom of the window shows the correct COM number, is OPEN, and CTS is Low.

Note: If connecting a CL4490-RS485 unit, set Port (1/2) Handshaking to NONE and disregard the status of CTS. Refer to the Serial Interface section of the CL4490 Datasheet for more information.

- 10. Go to the Configure tab and click Read Radio.
- 11. Change settings based on the type of network needed.

**Note:** The Configuration Utility automatically programs the mode (point-to-point or point-to-multipoint) based on the radio's current settings:

- If the Destination Address field is set to a value other than FF FF FF FF FF FF FF, the radio sends data only to the radio with the MAC specified in the
  Destination Address field (point-to-point).
- If the Destination Address field is set to FF FF FF FF FF FF FF on a client radio, it is set to Auto Destination mode, where the destination address is
  determined by the MAC address of the radio from which the client received its last data packet (if both server and client have their Destination Address
  field set to all FF, the client addresses all packets to the server only) (point-to-point).
- If the Destination Address field is set to FF FF FF FF FF FF FF on a server radio, it is set to Broadcast mode and transmits to all in-range clients with the same System ID and RF Channel as the server (point-to-multipoint).

For more information on settings, see the Info Center in the Configuration Utility or download the AC4490 Embedded Module User Manual.

Note: The Show Defaults button can display sample Radio settings. These settings <u>do not</u> reflect the current factory default settings of the radio.

12. After all changes are made, select **Write Radio** to save the changes.

# 5 Quick Simple Setup

These steps are valid for both point-to-point and point-to-multipoint networks and are best performed with units directly out of the box.

- 1. Connect and read first device.
- 2. Set this device as a server and set its Destination Address to FF FF FF FF FF FF; keep all other factory default settings.
- 3. Connect and read next device.
- 4. Set this device as a client and set its Destination Address to FF FF FF FF FF FF FF; keep all other factory default settings.
- 5. Repeat steps 3 and 4 for each additional device in the network.

Note: If there are more than one networks within close range of each other, read the procedure in Appendix II: Sync to Channel.

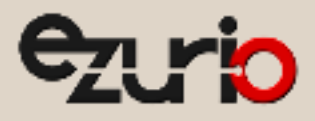

# 6 Appendix I: Troubleshooting

| Problem                                                                                                    | Solution                                                                                                    |
|----------------------------------------------------------------------------------------------------|----------------------------------------------------------------------------------------------------|
| Read Radio displays error message:<br>"Failed to Enter Command Mode. Check<br>all connections and serial port settings." | <b>NOTE:</b> After each unsuccessful read, reset the radio and toggle the port by cycling power on the CL4490 and clicking <b>Close Port</b> and then <b>Open Port</b> in the active Port1/2 Settings section on the PC Settings tab (sometimes it may be necessary to close and re-open the Configuration Utility program). Try the solutions below starting with the first and proceeding if the problem persists. |
|                                                                                                    | <ul> <li>After resetting the radio and toggling the port but <b>BEFORE</b> attempting to read the CL4490 again, check the port status along the bottom of the screen and verify the following: Port1(or 2, whichever is being used) displays the correct COM for the connection:</li> </ul>                                                                                                    |
|                                                                                                    | <ul> <li>COM shows as OPEN (See Port Status is CLOSED and/or Port Status is UNAVAILABLE if needed)</li> <li>RTS: High</li> <li>CTS: Low (See CTS Reports High if needed)</li> <li>If using RS485 disregard RTS and CTS status and verify that Handshaking is set to NONE</li> </ul>                                                                                                    |
|                                                                                                    | <ul> <li>Ensure PC Settings are correct; if the baud rate of the CL4490 is unknown select Use Auto Baud/Port from the Options box on the PC Settings tab.</li> </ul>                                                                                                    |
|                                                                                                    | <ul> <li>Ensure the cable is a straight-through cable. Refer to the Serial Interface (RS232 subsection) of the CL4490<br/>Datasheet.</li> </ul>                                                                                                    |
|                                                                                                    | • If using a RS232 (RS485) to USB cable, ensure the cable drivers are properly installed.                                                                                                    |
|                                                                                                    | <ul> <li>If using a configurable RS485 to RS232 converter (similar to the B&amp;B Electronics 4WSD9R) ensure the settings meet the manufacturer's specs.</li> </ul>                                                                                                    |
|                                                                                                    | <ul> <li>If connecting a CL4490-200-USB radio, make sure proper drivers were installed with the Configuration Utility<br/>SW. If running Windows 7 OS, you need additional USB drivers that can be found in the software downloads<br/>tab of the CL4490 product page.</li> </ul>                                                                                                    |
|                                                                                                    | • If any other program that uses the same COM port as the CL4490 is open, close that program and try to read the radio again.                                                                                                    |
|                                                                                                    | If the radio is still unreadable, perform the Force 9600 Baud Recovery.                                                                                                    |
| Read Radio displays error: "Cannot Read                                                                                  | • Cycle power to the CL4490. Try to read the radio again.                                                                                                    |
| Radio starting at address 0x00"                                                                                          | <ul> <li>If after several attempts this error is still displaying the CL4490 firmware is most likely corrupt and unit must<br/>be replaced.</li> </ul>                                                                                                    |
| Write Radio displays error message:<br>"Failed to Enter Command Mode. Check                                              | <ul> <li>Cycle power to the CL4490. Read the radio, make changes and then Write the radio. If Write fails after a successful Read, the radio may be resetting.</li> </ul>                                                                                                    |
| all connections and serial port settings."                                                                               | Cycle power to the radio again.                                                                                                    |
|                                                                                                    | <ul> <li>Monitor the status of CTS, at the bottom of the window, for the port being used (Port1/2). If CTS is transitioning between High/Low then the CL4490 is resetting.</li> </ul>                                                                                                    |
|                                                                                                    | • If the radio is programmed as a server, monitor the LINK LED. If the LED is flashing ON/OFF then the CL4490 is resetting.                                                                                                    |
|                                                                                                    | • Verify that the voltage/current rating of the power supply being used is sufficient to power the CL4490 (Refer to Detailed Specifications section of the CL4490 Datasheet).                                                                                                    |
| Port Status is CLOSED                                                                                                    | Click <b>Open Port</b> in the Port1/2 Settings section on the PC Settings tab.                                                                                                    |
| Port Status is UNAVAILABLE                                                                                               | <ul> <li>Try the solutions below starting with the first item and proceeding down the list if the Port Status is still<br/>UNAVAILABLE:</li> </ul>                                                                                                    |
|                                                                                                    | <ul> <li>Click Find Ports in the Port1/2 Settings section on the PC Settings tab. Select the COM port the radio is<br/>connected to from the drop down list.</li> </ul>                                                                                                    |
|                                                                                                    | • Cycle power on the CL4490, click <b>Find Ports</b> in the corresponding Port1/2 Settings section on the PC Settings tab, and select the COM port the radio is connected to from the drop down list.                                                                                                    |
|                                                                                                    | <ul> <li>Check Device Manager on PC and verify that COM is identified correctly. If using a RS232/485 to USB cable,<br/>make sure the cable drivers are installed. If running Windows 7 OS, you need additional USB drivers that can<br/>be found in the software downloads tab of the CL4490 product page.</li> </ul>                                                                                               |
|                                                                                                    | <ul> <li>Close Configuration Utility SW, open Device Manager on the PC, find the COM associated with the CL4490,<br/>right-click on the COM port and select <b>Disable</b>, then right-click on the COM port again and select <b>Enable</b> (PC<br/>may need to restart to complete these actions)</li> </ul>                                                                                                    |
|                                                                                                    | <ul> <li>Close Configuration Utility SW, unplug CL4490 serial cable from PC, restart PC while cycling power on CL4490,<br/>plug CL4490 serial cable back in to PC, open Configuration Utility SW and click Find Ports in the corresponding<br/>Port1/2 Settings section on the PC Settings tab.</li> </ul>                                                                                                    |

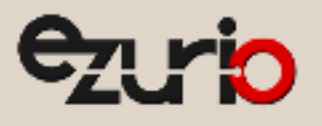

| Problem                                                                                  | Solution                                                                                                    |
|------------------------------------------------------------------------------------------|----------------------------------------------------------------------------------------------------|
| CTS reports High                                                                         | If CL4490 is a RS485 unit, disregard CTS and set Handshaking in the appropriate Port1/2 Settings section to NONE.                                                                                                    |
|                                                                                          | If CL4490 is a RS232 unit check/try the following:                                                                                                    |
|                                                                                          | <ul> <li>If unable to read unit, set Handshaking in the appropriate Port1/2 Settings section to NONE then try reading<br/>the radio again.</li> </ul>                                                                                                    |
|                                                                                          | • Check the status of RTS, if Low then it is possible that a null modem or cross-over cable is being used between the CL4490 and the PC; instead use a straight-through RS232 serial cable.                                                                                                    |
| Garbled Data received.                                                                   | Check Data Encryption Standard settings.                                                                                                    |
| Client's Link LED does not come on.                                                      | Make sure the CL4490 unit is connected to power.                                                                                                    |
|                                                                                          | Cycle power to the radio.                                                                                                    |
|                                                                                          | Check that the antenna is properly connected to the antenna port.                                                                                                    |
|                                                                                          | • Make sure the client is a minimum of 5-10ft from the server.                                                                                                    |
|                                                                                          | In the Configuration Utility, ensure the radios are configured correctly:                                                                                                    |
|                                                                                          | • System ID and RF Channels match in server and client(s)                                                                                                    |
|                                                                                          | <ul> <li>Destination Addresses are properly set (client with server's MAC Address and server with client's MAC<br/>Address) OR that the server is set for Broadcast Mode and the client is set for Auto Destination (Refer to the<br/>Enabling the Security Pane application note to view all options and use the Auto Destination setting in client)</li> </ul>                                                                                                    |
|                                                                                          | • Full Duplex either enabled or disabled for <b>all</b> radios in the network.                                                                                                    |
|                                                                                          | <ul> <li>If client is installed in the field and all of the above are verified, use a spectrum analyzer or download the<br/>AC4490 RF Diagnostic Suite (from the software downloads tab of the CL4490 Product Page) to look for<br/>interfering signals/noise in the 902-928MHz band.</li> </ul>                                                                                                    |
| Link LED is on, but data does not get                                                    | <ul> <li>Make sure the CL4490 radio(s) is connected to the correct COM port(s).</li> </ul>                                                                                                    |
| transmitted or received.                                                                 | <ul> <li>Check port settings (host SW could be Configuration Utility or customer application SW) for correct baud rate,<br/>Parity and either Hardware or No Flow Control. May be due to Flow Control = Xon/Xoff.</li> </ul>                                                                                                    |
|                                                                                          | <ul> <li>Ensure the correct serial cables are installed, that they work properly, and that null modems are used where necessary. Refer to Serial Interface (RS232 subsection) of the CL4490 Datasheet.</li> </ul>                                                                                                    |
|                                                                                          | <ul> <li>Increase the Max Transmit Retries (clients) and/or Broadcast Attempts (Servers) in small increments until<br/>communication is established.</li> </ul>                                                                                                    |
|                                                                                          | Connect a Null Modem adapter between the client and its host device.                                                                                                    |
|                                                                                          | Check the Destination Address setting.                                                                                                    |
|                                                                                          | • If the host SW has specific timing (RX time out) requirements and Full Duplex is enabled in the CL4490 radios, disable this feature.                                                                                                    |
| Radios are communicating but not well, data is missing.                                  | <ul> <li>Try increasing the Max Transmit Retries (for Clients) and/or Broadcast Attempts (for Servers) in small increments until no packets are missed.</li> </ul>                                                                                                    |
|                                                                                          | <ul> <li>Check the radio LINK LEDs. If the server LINK LED is blinking the server is resetting. The client LINK LED blinks<br/>because it loses synchronization in the reset. If the client LINK LED is blinking but the server LINK LED is solid,<br/>the client is resetting. Resetting units must be replaced.</li> </ul>                                                                                                    |
|                                                                                          | <ul> <li>Check for possible buffer overflow in the CL4490. If the host is not using flow control and the 256 byte serial<br/>buffer in the CL4490 fills up, additional serial data from the host is lost and never transmitted. If buffer<br/>overflow is a concern/issue, you may resolve it by switching to the CL4490 PRO with a 1600 byte serial I/O<br/>buffer.</li> </ul>                                                                                                    |
|                                                                                          | <ul> <li>Analyze range and obstacles between the radios. Switching to a higher gain antenna or raising the antenna<br/>height can increase link quality.</li> </ul>                                                                                                    |
| Radios were working great and have<br>recently stopped working or don't work<br>as well. | <ul> <li>Check power connections, antennas, and antenna connectors/cables.</li> <li>Check the Status LEDs on the server and client(s) units:         <ul> <li>Client(s) LINK LED is OFF.</li> <li>Check antenna and antenna connections.</li> <li>Attempt to read the radio with the Configuration Utility SW.</li> <li>Verify no changes were made to the working radio configuration.</li> <li>If you can't read the radio and verify its settings, replace the unit.</li> </ul> </li> <li>Server/Client(s) TX LED is stuck ON.         <ul> <li>Server LINK LED is OFF.</li> <li>Server LINK LED is OFF.</li> <li>Sync to Channel is probably enabled on the server in question and the Sync Master is either not powered or not in range.</li> </ul> </li> <li>Disable Sync to Channel on server in question OR power on the Sync master server, make sure it is in range of the server in the Sync master server.</li> </ul> |
|                                                                                          | <ul> <li>powered or not in range.</li> <li>Disable Sync to Channel on server in question <b>OR</b> power on the Sync master server, make sure it is in rang the server in question.</li> </ul>                                                                                                    |

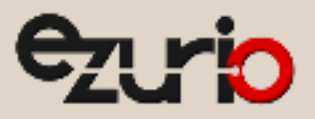

Problem

#### Solution

- Verify no changes were made to the server and client(s) configurations using the Configuration Utility SW.
- Check if any changes or updates in the area have produced interference in the 902-928MHz band. Download the AC4490 RF Diagnostic Suite (from the software downloads tab of the CL4490 product page) to analyze the operating band of the CL4490 radios.

For further support, contact us at http://www.ezurio.com/contact.

### 6.1 Force 9600 Baud Recovery

To force the serial interface to a known value, follow these steps (this also sets the RF Packet Size and Interface Timeout to default values):

- 1. Remove power from the radio.
- 2. Remove the screws on the case and slide the radio out.
- 3. Bridge pins 2 and 10 (a wire or tweezers work on this low voltage line) as shown in Figure 6.

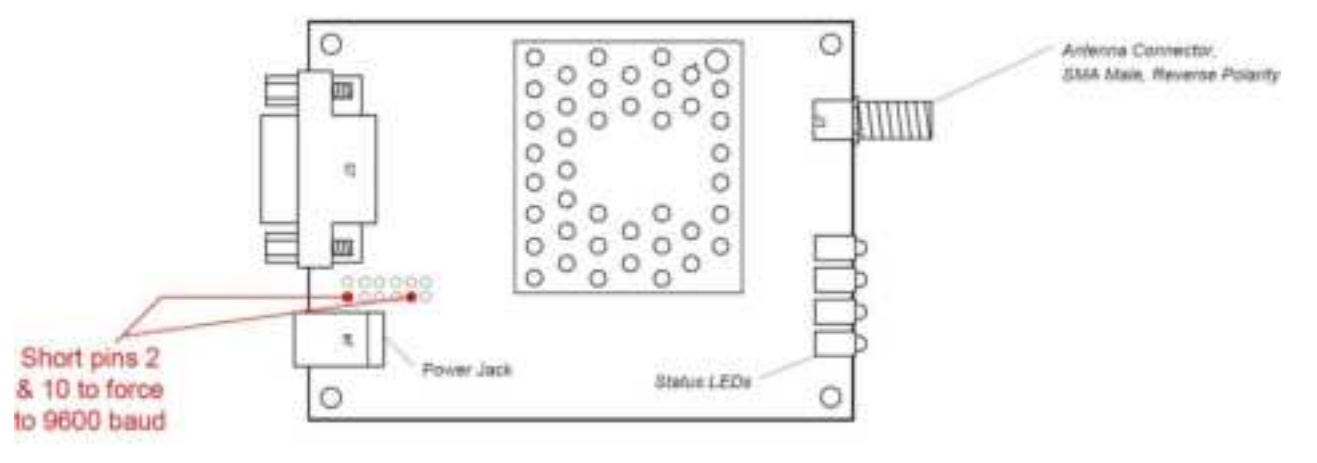

Top View

#### Figure 6: CL4490 with jumper pins highlighted

- 4. Connect the radio's external serial port to the PC via a straight-through cable.
- 5. Power on the radio.
- 6. On the PC Settings tab, click **Find Ports**.
- 7. Select the appropriate port from the drop-down menu.
- 8. Set the rest of the settings to the following:
  - Baud Rate: 9600
  - Parity: None
  - Handshaking: Hardware
  - Data Bits: 8
  - Stop Bits: 1
- 9. Under Options, ensure the Read/Write with AT Commands checkbox is selected.
- 10. Ensure the *Port Status* is open.
- 11. On the Configure tab, click **Read Radio**.
- 12. Set the Interface Baud Rate to the appropriate value and click Write Radio.
- 13. Power off the radio.
- 14. Remove the jumper.
- 15. Power on the radio.
- 16. On the PC Settings tab, set the Baud Rate to the baud bate you configured on the radio.
- 17. On the Configure tab, click Read Radio.

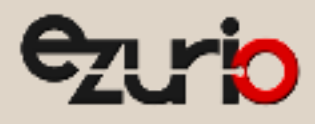

# 7 Appendix II: Sync to Channel

- Note: Information furnished by Ezurio in this specification is believed to be accurate. Devices sold by Ezurio are covered by the warranty and patent indemnification provisions appearing in its Terms of Sale only. Ezurio makes no warranty, express, statutory, and implied or by description, regarding the information set forth herein. Ezurio reserves the right to change specifications at any time and without notice. Ezurio products are intended for use in normal commercial applications. Applications requiring extended temperature range or unusual environmental requirements such as military, medical life-support or life-sustaining equipment are specifically not recommended without additional testing for such application.
- Note: For a period of one (1) year from the date of purchase, Ezurio warrants the transceiver against defects in materials and workmanship. Ezurio will not honor this warranty (and this warranty will be automatically void) if there has been any: (1) Tampering, signs of tampering, or opening the transceiver's case. (2) Use of AC power adapters and cables other than those originally supplied with the transceivers. (3) Repair or attempt to repair by anyone other than a Ezurio authorized technician. This warranty does not cover and Ezurio will not be liable for, any damage or failure caused by misuse, abuse, acts of God, accidents, electrical irregularity, or other causes beyond Ezurio control, or claim by other than the original purchaser.

## 7.1 Sync to Channel - What is it and do I need to use it?

Ezurio wireless uses frequency hopping protocol with a fixed pseudo-random hopping sequence on our transceivers. This protocol yields superior interference rejection and multipath immunity. The server radio sends timing beacons out on a regular interval and the clients hear these beacons and synchronize their frequency hopping to the server.

Though servers cannot send packets to each other, they can hear the timing beacons sent out by other servers. Normally, the servers ignore these beacons. However, when Sync to Channel is enabled, and a specific server is designated as the synchronization master, the other servers listen for the beacons from the master server and then synchronize their hop timing to that server.

Why is this important? If two servers (and their clients) are operating in the same area and their frequency hopping is not synchronized to each other, they might try to occupy the same frequency at the same time. In severe cases, they could interfere with each other on every frequency, causing very sluggish communications.

To avoid interference, collocated servers can use Sync to Channel. Sync to Channel synchronizes the frequency hop timing between these servers so that they never occupy the same frequency at the same time.

To use Sync to Channel, you should designate one server (preferably the most centrally located server) as the "Hop Master." This server should be programmed to a numerically low RF Channel Number and should have Sync-to-Channel **disabled**. All other servers in the area should have Sync to Channel **enabled** and have their Sync-Channel set to the RF Channel Number of the server chosen as the Hop Master. Preferably, if a server is outside of the range of the Hop Master server it can have its Sync Channel set to the RF Channel Number of another server (with a lower RF Channel Number than its own) that is in range of, and synchronized to, the Hop Master server.

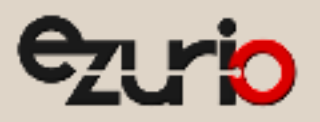

The following rules apply to Sync-to-Channel:

- 1. One server should perform the function of Hop Master.
- 2. The Hop Master server should have its RF Channel Number set to a numerically low value and should have Sync to Channel disabled.
- 3. It is preferable to centrally locate the Hop Master server.
- 4. All Servers in the collocated system (those synchronized to the Hop Master server) should have Sync to Channel enabled.
- 5. All servers in the collocated system should have their Sync Channel set to a value lower than their RF Channel Number.
- 6. All servers, including the Hop Master server, should have their RF Channel Numbers separated by a minimum of 4-5 Channels (i.e. Server 1, Hop Master = RF Ch 16, Server 2 = RF Ch 21, Server 3 = RF Ch 26...) to avoid inter-channel interference between the radios as they hop through their pseudo-random hopping sequence.
- 7. If the servers to be synchronized are in range of the Hop Master server, it is preferable to set their Sync Channel to the RF Channel Number of the Hop Master server.
- 8. If some of the servers to be synchronized are outside of the range of the Hop Master server, set their Sync Channel to the RF Channel Number of a server (with a lower RF Channel Number than its own) that is in range of, and synchronized to, the Hop Master server.

Note: All servers with Sync-to-Channel enabled depend on the server designated as Hop Master. If the Hop Master is not powered on and in range, the Sync-to-Channel servers will not synchronize, their LINK LED will not illuminate, and their networks will not communicate.

All collocated servers must be programmed to the same channel set, as shown in Table 3.

#### Table 3: RF Channels for CL4490

| Channel Set                                    | RF Channel Number Range<br>(0x40) | Frequency Details & Regulatory<br>Requirements | Countries                       |
|------------------------------------------------|-----------------------------------|------------------------------------------------|---------------------------------|
| 0 (CL4490 - 1x1 CL4490 - 200)                  | 0x00 - 0x0F                       | 902 - 915 MHz (26 hop bins)                    | US / Canada                     |
| 1 (CL4490 - 1x1 CL4490 - 200 CL4490 -<br>1000) | 0x10 - 0x2F                       | 902 - 928 MHz (50 hop bins)                    | US / Canada                     |
| 2 (CL4490 - 1x1 CL4490 - 200 CL4490 -<br>1000) | 0x30 - 0x37                       | 915 - 928 MHz (22 hop bins)                    | Australia (-1x1/-200/-<br>1000) |

If you don't enable Sync to Channel and you have collocated servers, you may see a decrease in throughput due to the systems trying to occupy the same frequency at the same time. In severe cases, you could lose communications all together depending on how much bandwidth your system requires. Due to crystal differences between the servers, you may see intermittent interference. Sync to Channel is pictured in Figure 7 and Figure 8.

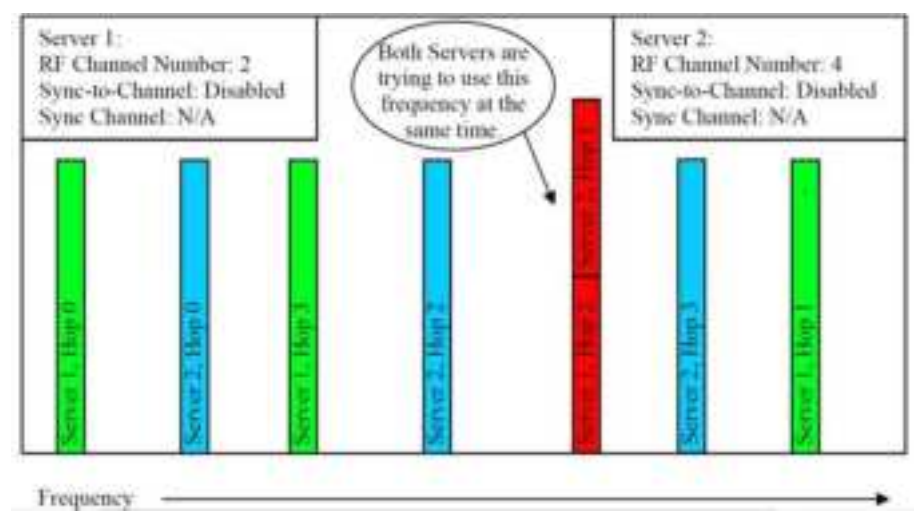

Figure 7: Two servers without Sync to Channel enabled

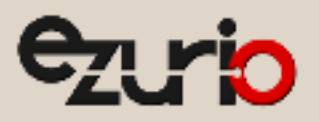

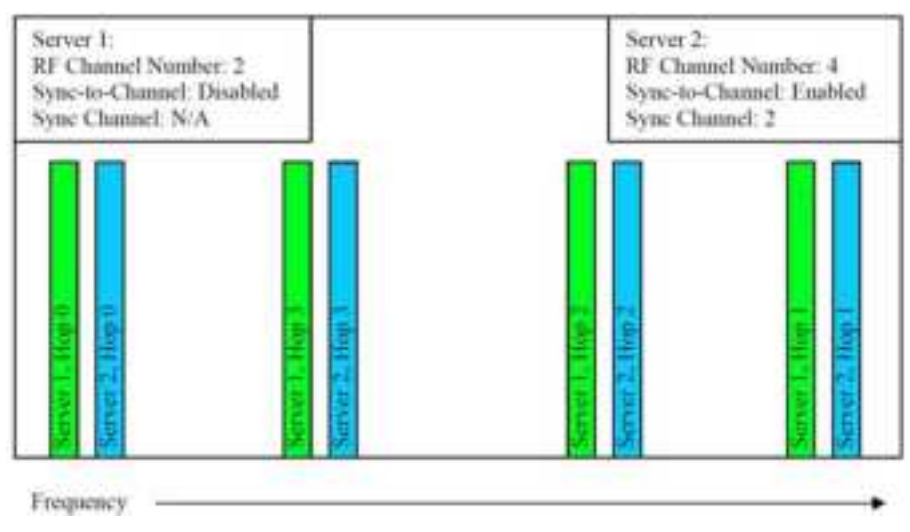

Figure 8: Two servers with Sync to Channel enabled

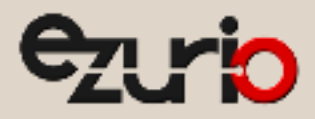

## 7.2 How do I configure Sync to Channel?

To configure Sync to Channel, use the Configuration Utility available on the software downloads tab of the CL4490 product page.

The installer prompts you to install the software on your PC. Once the install is completed, you can open the software from Start -> All Programs -> Laird Technologies Wireless -> Laird Technologies Config.exe.

The software opens to the Configure tab. You must change to the PC Settings tab at the top of the window.

RF Options mentioned in this procedure require that the "Show All Options" box is selected in the Security Pane on the PC Settings tab of the Configuration Utility.

#### To enable and use the security pane, follow these directions:

- 1. From the PC Settings tab, click About.
- 2. In the "About" window, click anywhere next to the lines of text. A blinking cursor displays.

| 🔐 About                                                                                                    |            |
|----------------------------------------------------------------------------------------------------|------------|
| Laird Technologies                                                                                                    |            |
| 11160 Thompson Avenue<br>Lenexa, KS 66219<br>(800)492-2320<br>Fax: (913)492-1243<br>www.lairdtech.com/wireless<br>email:<br>wireless.support@lairdtech.com<br>Version: 5.26 | ок<br>1074 |
| Type the following in all lower case letters: <b>showframe!</b>                                                                                                    |            |

**Note**: Nothing displays on the window when you type.

4. When you finish typing, the Wireless Configuration and Test Utility window appears and says "Security Frame now visible".

- 5. Click **OK** in the Wireless Configuration and Test Utility window.
- 6. Click **OK** in the "About" window.

3.

7. A "Security" section now displays on the PC Settings tab.

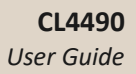

8. Check the **Show All Options** check box.

| USB / CON     TCP/IF Po     Bort Status | f Port Adi<br>et Port<br>Unavailable | a Find Open Part<br>a Porta Open Part | Coptions<br>U Save Settings on Est<br>I Read/Vite with AT Conne<br>I' Use Auto Baud/Port | anda       |  |
|-----------------------------------------|--------------------------------------|---------------------------------------|------------------------------------------------------------------------------------------|------------|--|
| Bort.<br>Bread Robe:                    | 57600                                |                                       | Auto Archive EEPRCM Sett     Montor UDP for new stevic                                   | inge<br>ke |  |
| Pysty:<br>Handshaling                   | None (recomm<br>Hardivere (rec       | ended)                                | Boduct Connex#490                                                                        | -          |  |
| Quia Dito:                              | 0 •                                  | pop Des: 19 2                         | Security     Double EEPROM Protection                                                    |            |  |
| Ended F                                 | Ada<br>Danal Part                    | t Part Constants                      |                                                                                          |            |  |
| Genetical<br>Constant                   | Herdware (rec                        | onnended)                             | •                                                                                        |            |  |
|                                         |                                      |                                       | 1                                                                                        | Abod       |  |
|                                         |                                      |                                       |                                                                                          |            |  |

9. Click the Configure tab. The "Radio Features" list now displays the advanced features in the right column.

10. Click Read Radio to populate the advanced feature settings.

Note: For more detailed information on how to enable the security pane, see the Configuration Utility user guide.

11. Select the appropriate product from the Product drop-down menu (Connex4490).

12. Select the COM Port that is connected to your radio. If you are unsure, press the **Find Ports** button and the drop down list populates with available COM ports.

13. Select the baud rate that matches the baud rate that the radio is programmed to (the default baud rate for the 4490 family is 57600.

14. Verify that the COM Port selected is OPEN and that CTS Port 1 is LOW.

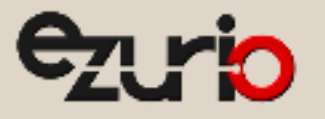

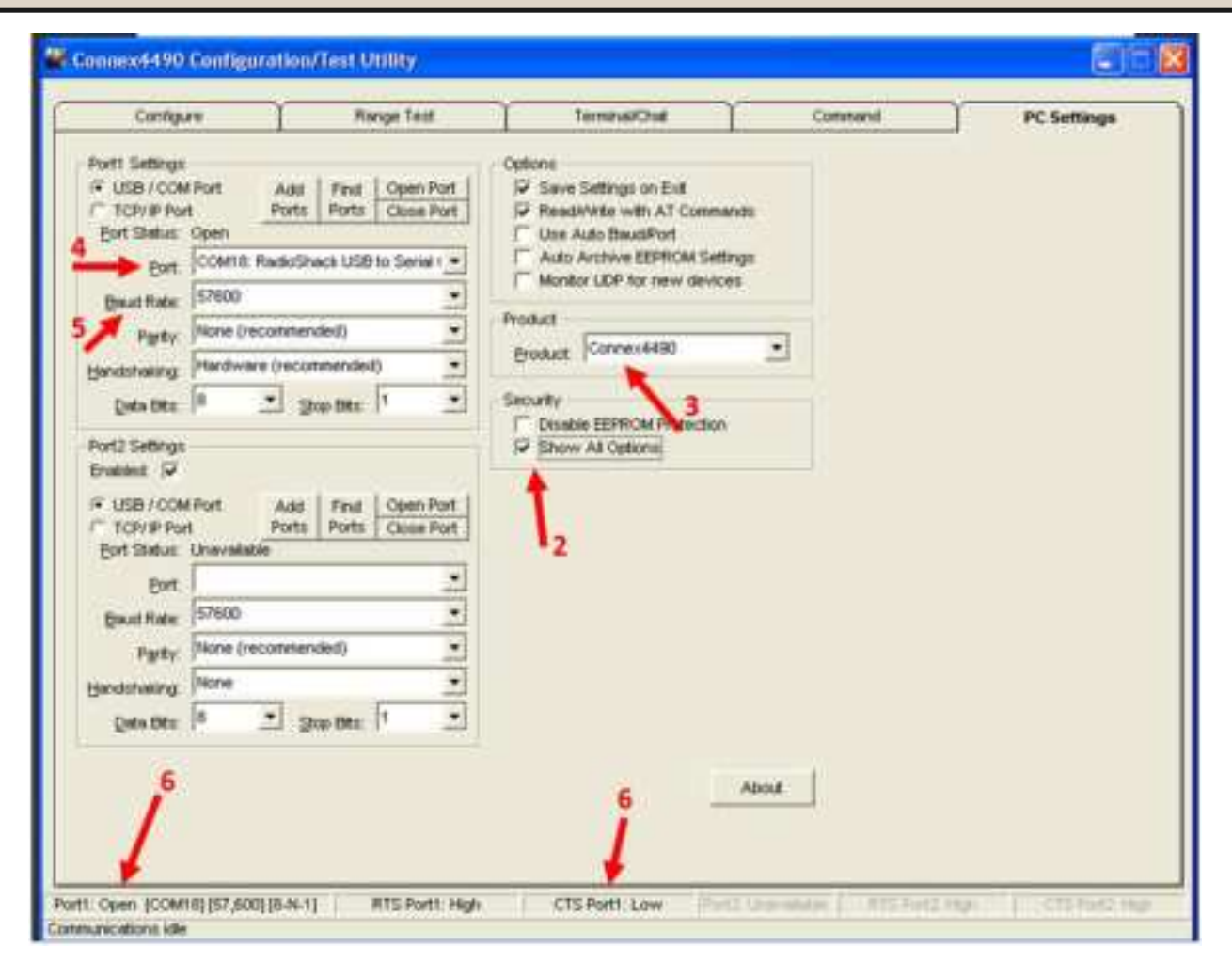

Figure 9: PC Settings tab

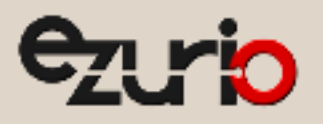

15. Go to the Configure tab and click the **Read Radio** button at the bottom right of the screen. A message stating "Read Successful" should appear after a successful read (Figure 10).

|                                                                                                    | Range T                                                                                                    | est                                                                                                  | TerminakChat                                                                                                    | 1                                   | Command          | PC Settings                                                                  |
|----------------------------------------------------------------------------------------------------|----------------------------------------------------------------------------------------------------|----------------------------------------------------------------------------------------------------|----------------------------------------------------------------------------------------------------|-------------------------------------|------------------|------------------------------------------------------------------------------|
| Radio Interface                                                                                                    |                                                                                                    |                                                                                                    | Radio RF                                                                                                    |                                     |                  | Radio Features                                                               |
| Intertace Timeout;                                                                                                    | 2                                                                                                    | Hex                                                                                                  | Clert/Server.                                                                                                    | Client                              | •                | Auto Config                                                                  |
| All Packet line.                                                                                                    | 40                                                                                                    | PRO L                                                                                                | RF Channel Number                                                                                                  | 10.                                 | Hex              | T Data Encryption                                                            |
| 015-011                                                                                                    | bc                                                                                                    | The later                                                                                            | Terre In December                                                                                                  | 1                                   | Here             | Auto Destination                                                             |
| CTE On Hydrony                                                                                                    | (cm                                                                                                    | 100                                                                                                  | Max Power.                                                                                                    | Full Power                          | •                | Unicest Only                                                                 |
| Max Transmit Retries                                                                                                    | 10                                                                                                    | Hex                                                                                                  | System D.                                                                                                    | 1                                   | Hex              | Auto Channel                                                                 |
| Philadent Alternatio                                                                                                    | 4.1                                                                                                    | Part                                                                                                 | 1000010000                                                                                                    |                                     |                  | Che Beacon Mode                                                              |
| Stop Bit Deter                                                                                                    | 17                                                                                                    | Hez                                                                                                  |                                                                                                    |                                     |                  | T RTS Enable                                                                 |
| Raise Estado                                                                                                    | 48                                                                                                    | Hex                                                                                                  |                                                                                                    |                                     |                  | T Ans Dr.R.E                                                                 |
| Alter is Park Windows<br>Name is Park Windows<br>in Half Daples much, the<br>same time for a Server and<br>one the RF. To prevent<br>southed. This mode storie<br>numbered frequency time.<br>The memory time. | manative will seed a par-<br>ble an inner paller with an<br>cliner to ration two an<br>inits. Full Dayles Mode<br>a Cliner to taxamitting<br>and the Darwe to manute<br>mather the taxamitting<br>mather the taxamitting<br>mather the taxamitting<br>and the Darwe to manute<br>mather the taxamitting<br>to a set to a set of the<br>taxamitting the taxamitting<br>to a set to a set to a<br>tax | al the<br>b other<br>as bother<br>as bother<br>as both<br>as both<br>as failt<br>as failt<br>are the | OK<br>DESING FUE<br>MF Delivery: Addressed<br>MAC Address: 00 50 67<br>Drowwer, Version: V 0.<br>D.O.B.: S/18/2012 | 20 546 101 571<br>1 53 8A 76<br>7-1 | Here Control Dec | Torrend finance Aft<br>Small See Collecte<br>T Auto Cellente<br>T Long Range |
| submally full digits, it<br>digits. This can make me<br>Note: All transcenters on t<br>came setting for Foll Dup                                                                                               |                                                                                                    |                                                                                                    | al ale                                                                                                    |                                     | a dia            |                                                                              |

Figure 10: Configure tab - Read Successful

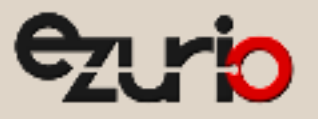

16. To configure the Hop Master, select Server and Broadcast Mode. Make note of the RF Channel Number (Figure 11). Once the appropriate changes have been made, click Write Radio. A Write Successful prompt appears after a successful write. Note that the values are shown using hexadecimal representation; you may change this to decimal notation by double-clicking on the word "Hex" (it changes to "Dec").

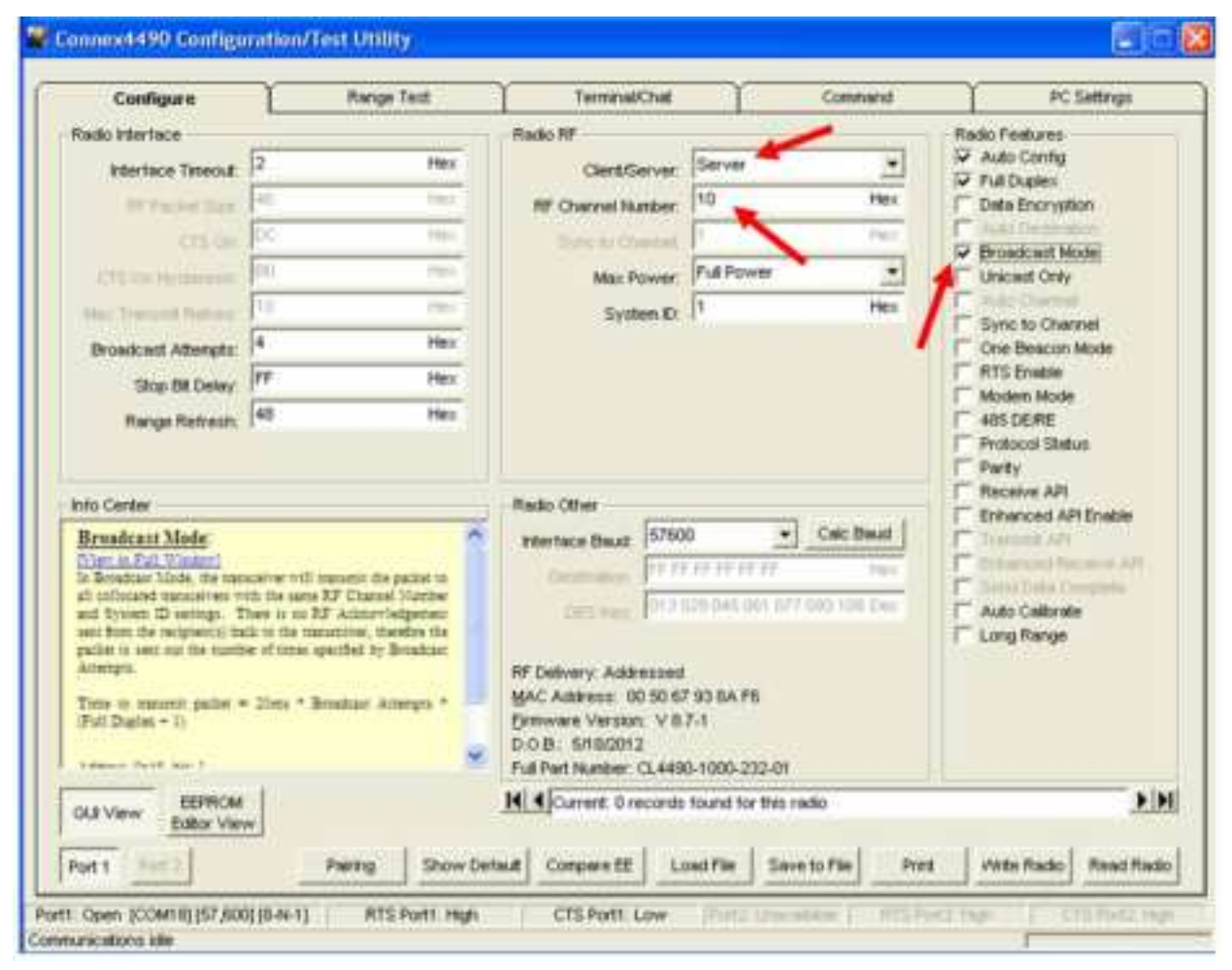

Figure 11: Hop Master settings

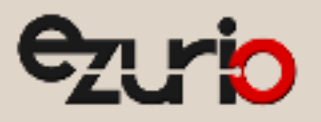

17. Configure all radios that will communicate with the Hop Master server as *Client* and *Auto Destination* with the same RF Channel Number as the Hop Master server. Then click **Write Radio**.

| Configure                                                                                                    | Range                                                                               | Test     | Terminal/Os                                                                                                    | 4                                                                                    | Command                   | PC Settings                                                                                                    |
|----------------------------------------------------------------------------------------------------|-------------------------------------------------------------------------------------|----------|----------------------------------------------------------------------------------------------------|--------------------------------------------------------------------------------------|---------------------------|----------------------------------------------------------------------------------------------------|
| Radio Interface                                                                                                    |                                                                                     |          | Rado RF                                                                                                    | -                                                                                    | /                         | Rado Features                                                                                                    |
| Interface Teneout                                                                                                    | 2                                                                                   | 21ex     | Clert/Serv                                                                                                    | er: Ciert                                                                            | •                         | Auto Config                                                                                                    |
| 17 FADA SDC                                                                                                    | el.                                                                                 | (Here)   | RF Charriel Numb                                                                                                    | er: 10                                                                               | Hex                       | Data Encryption                                                                                                    |
|                                                                                                    | pe                                                                                  | . 246.0  | Tirre to Ohers                                                                                                    |                                                                                      | 764                       | Auto Destination                                                                                                    |
| diff (A) Hy distants                                                                                                    | 10                                                                                  | ( Alexa  | Max Pow                                                                                                    | er Full Power                                                                        |                           | L' Unicent Only                                                                                                    |
| Max Transmit Retries:                                                                                                    | 10                                                                                  | Hex      | System                                                                                                    | 0.1                                                                                  | Hex                       | Auto Channel                                                                                                    |
| Desain and Adments.                                                                                                    | 6                                                                                   | Hart     |                                                                                                    |                                                                                      |                           | Cine Beacon Mode                                                                                                    |
| Stop Bit Denny                                                                                                    | **                                                                                  | Hex      |                                                                                                    |                                                                                      |                           | RTSEnable                                                                                                    |
| Ratus Refrects                                                                                                    | 48                                                                                  | Hex      |                                                                                                    |                                                                                      |                           | AllS DEPE                                                                                                    |
| No Certer<br>Auto Destination<br>District 201 Window?<br>To singlife EEPERDI pro-<br>te extrine to Destin<br>anomatically set to Destin<br>bet w upon outstring the B<br>Address Tatif, Bit 9<br>Easter 1, Disatist<br>Deduit: Disatist<br>Version 1.7 and higher | gamming, Aus Derma<br>which Llove the Cl<br>rine Addene to the adde<br>et-st beams. |          | Radio Other<br>Interface Baud<br>Generation<br>CES Nov<br>HT Delivery Addres<br>MAC Address 00 5<br>Drawwer Version<br>D.o.B. SH8(2012)<br>Full Part Number CL | 7600 <u>*</u><br>117 77 77 77 77 77<br>12 629 144 194 19<br>16 7 53 8A 76<br>7 8.7-1 | Colit Deut                | Receive API     Because API     Because API     Because API     December API     December API     Decee API     December API     December |
| UI View Editor View                                                                                                    | Partig                                                                              | Show Def | M Compare EE                                                                                                    | Lowd File Se                                                                         | radio<br>ve to File Print | Mite Rudo Read Ra                                                                                                    |

Figure 12: Client settings

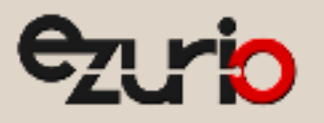

Configure server #2 as Server and Broadcast Mode with an RF Channel Number at least 4-5 steps above the RF Channel Number of the Hop Master. Under the Radio Features section, check the Sync to Channel box and in the Radio RF section, set the Sync to Channel to the RF channel of the Hop Master (Figure 13). Click Write Radio to write the changes to the radio's EEPROM.

| Localgure                                                   | Ra                                          | nge Test                           | Terminai/Chal            |                    | Conmond.   | PC Settings           |
|-------------------------------------------------------------|---------------------------------------------|------------------------------------|--------------------------|--------------------|------------|-----------------------|
| Radio Intertace                                             |                                             |                                    | Radio RF                 | 1                  |            | Rado Features         |
| Intertwce Timeout                                           | 2                                           | Hex                                | Clert/Server             | Server             |            | I Auto Contig.        |
| PF Pachel Line.                                             | 45                                          | 1961                               | RF Chancel Number        | 15 🔶               | Hex        | Date Encryption       |
|                                                             | DC :                                        | Pare 1                             | Sync to Channell         | 10                 | Her        | C Nata Ocatembers     |
|                                                             | 890 -                                       | Hes                                | Max Power                | Full Power         | •          | Uncart Only           |
| And Discout Street                                          | 12:1                                        | 1961                               | System ID                | 1                  | Hex        | T And Charles         |
| Broadcast Alternate                                         | 4                                           | Hex                                | A11000 0                 | 1                  | ~          | Con Bescon Mode       |
| These Bill Owners                                           | <b>FF</b>                                   | thex                               |                          |                    |            | T RTS Enable          |
| Shop on Links                                               | 48                                          | Han                                |                          |                    |            | Modern Mode           |
| 100000000000000000000000000000000000000                     | <i>1</i> 0                                  |                                    |                          |                    |            | T Protocol Status     |
|                                                             |                                             |                                    |                          |                    |            | Party<br>Receive API  |
| No Center                                                   |                                             |                                    | Radio Other              |                    |            | F Enhanced API Enable |
| Sync Chaunet                                                |                                             | -                                  | Interface Baut  5760     | 0                  | Calc Band  | T Stational AN        |
| These manadement use Stat                                   | penin terring pri                           | a dist interest                    | Decision 194             | 1 36 17 77 78      | 1991       | C Septembre           |
| superior intechnica rejection                               | a and endlight im                           | manity. The                        | tes or Pitt              | CES 649.001.077 0  | 13 Hos Dec | T Auto Calibrate      |
| The Clients hear these                                      | beating and end end                         | ular sonarriu.<br>belenzte ittaali |                          |                    |            | I Long Range          |
| petrenth poblemit in the pe                                 | nw.                                         |                                    | RF Delivery: Addressed   | 7.03.04.00         |            |                       |
| Through Service cannot sets<br>hear the timing beacons sets | 5 pailors to each of<br>sol by other Server | be: they tax                       | Entrimerer Version. V 8. | 7-1                |            |                       |
| then electric become the b                                  | 100 100 100 100 1                           | n fie star                         | 0.08: 5/18/2012          |                    |            |                       |
|                                                             | 1                                           |                                    | Full Piet Number: CL449  | 0.1000-232-01      |            |                       |
| OLI View Editor View                                        | w.5                                         |                                    | Par a Current 0 records  | found for this red | lo.        | 212                   |
|                                                             |                                             | 10.0                               | 1 11                     | 1                  |            | 21 - 21               |

Figure 13: Server #2 settings

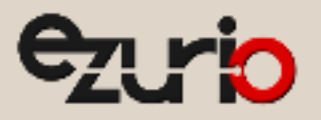

19. Configure the radios that will communicate with server #2 as *Client* and *Auto Destination* and with the same RF Channel Number as server #2 (Figure 14). Click **Write Radio** to write the changes to the radios EEPROM.

| Configure                                                                                                    | Range Test                                                         | Terminal/Chat                                                                                                    | Contrand                                                                                                    | PC Settings                                                                                                    |
|----------------------------------------------------------------------------------------------------|--------------------------------------------------------------------|----------------------------------------------------------------------------------------------------|----------------------------------------------------------------------------------------------------|----------------------------------------------------------------------------------------------------|
| Radio Mertace                                                                                                    |                                                                    | Radio RF                                                                                                    | 1                                                                                                    | Radio Features                                                                                                    |
| Interface Timeout                                                                                                    | 2 He                                                               | dientServer                                                                                                    | Cient .                                                                                                    | Auto Config                                                                                                    |
| Withold Stre                                                                                                    | 41                                                                 | BF Channel Number:                                                                                                    | 15 tes                                                                                                    | Dela Encryption                                                                                                    |
|                                                                                                    | 12 H                                                               | Seer to Owner                                                                                                    | 12 1401                                                                                                    | Auto Destination                                                                                                    |
| The state of the second                                                                                                    | 110 ·                                                              | Adam Docime                                                                                                    | Fid Power .                                                                                                    | C Unicast Only                                                                                                    |
| Max Transa Rebier                                                                                                    | F10 He                                                             | X Control D                                                                                                    | 1 Here                                                                                                    | T Auto Channel                                                                                                    |
| was transis refres                                                                                                    | 4                                                                  | symmet.                                                                                                    | All Mile                                                                                                    | Content Charges                                                                                                    |
| 281/21011                                                                                                    | TT H                                                               | -                                                                                                    |                                                                                                    | R3S Enable                                                                                                    |
| Stop Bt Delay:                                                                                                    | in in                                                              |                                                                                                    |                                                                                                    | Moden Mode                                                                                                    |
| Range Refrech                                                                                                    | len                                                                | 8                                                                                                    |                                                                                                    | 485 DE/RE                                                                                                    |
|                                                                                                    |                                                                    |                                                                                                    |                                                                                                    | T Protocol Status                                                                                                    |
| and the second second second second second second second second second second second second second second second                                                                                                    |                                                                    | ec.e: ee.t                                                                                                    |                                                                                                    | Feceive API                                                                                                    |
| nio Certer                                                                                                    |                                                                    | Hadio Other                                                                                                    | and the state of the state of t | Enhanced API Enable                                                                                                    |
| Auto Dertination                                                                                                    |                                                                    | Interface Bout: 15704                                                                                                    | 10 + Cac para                                                                                                    | I Tracond Mr                                                                                                    |
| To simple EEPROM pro-                                                                                                    | partering, Auto Desteation on                                      | iwmans 100                                                                                                    | ETETETET HE                                                                                                    | There is a manufacture of the second second                                                                                                    |
| he enabled in Checks                                                                                                    | renaute allows the Cliefs to<br>show Address to the address of the | 111 Acres 213                                                                                                    | 020.045 087 077 083 100 Cen                                                                                                    | T Auto Calibrate                                                                                                    |
| Server agen receiving the Re                                                                                                    | eries beside.                                                      |                                                                                                    |                                                                                                    | T Long Range                                                                                                    |
| The Source course                                                                                                    |                                                                    | IF Debuty Addresses                                                                                                    | ().                                                                                                    |                                                                                                    |
| Append. 0x30, bcl. 4<br>English 1, Shapple 0                                                                                                    |                                                                    | MAC Address: 00.508                                                                                                    | 7 93 6A F6                                                                                                    |                                                                                                    |
| Debuh: Diamled                                                                                                    |                                                                    | Entriware Version, V B                                                                                                    | 7.1                                                                                                    |                                                                                                    |
| Venue: 1.7 and higher                                                                                                    |                                                                    | D.O.B. 5/18/2012                                                                                                    |                                                                                                    |                                                                                                    |
|                                                                                                    |                                                                    | Full Pert Number: CL445                                                                                                    | 0-1000-232-01                                                                                                    |                                                                                                    |
| CERTIFICATION DEPRICAL                                                                                                    |                                                                    | M Current Direconde                                                                                                    | tound for this radio                                                                                                    | **                                                                                                    |
| Editor View                                                                                                    | ۳.                                                                 | A STORE OF MUSERS OF                                                                                                    |                                                                                                    |                                                                                                    |
| and the second second sec | content losis                                                      | A CONTRACTOR OF A DESCRIPTION OF A DESCRIPTION OF A DESCRIPANTE A DESCRIPANTE A DESCRIPANTE A DESCRIPTION OF A DESCRIPTION OF | Distances of the second second second                                                                                                    | CONTRACTOR OF A DESCRIPTION OF A DESCRIPTION OF A DESCRIP |

Figure 14: Client settings

- 20. Repeat Step 18 for each server that needs to synchronize to the Hop Master; if the server will not be in range of the Hop Master server, set its Sync to Channel to the RF Channel Number of another synchronized server that is in range of the Hop Master (make sure the RF Channel Number of the server is higher than the Sync to Channel).
- 21. Repeat Step 20 for all clients that you wish to communicate with each server from Step 20.

## 7.3 I've configured my radios, what's next?

Once you have configured all radios, set up your network similarly to the one shown in Figure 15. The main server or Hop Master must be powered on anytime that the other servers are connected to enable them to synchronize and communicate with their clients. If a centralized network does not work and all servers are not in range of the Hop Master, use a daisy chain network as shown in Figure 16.

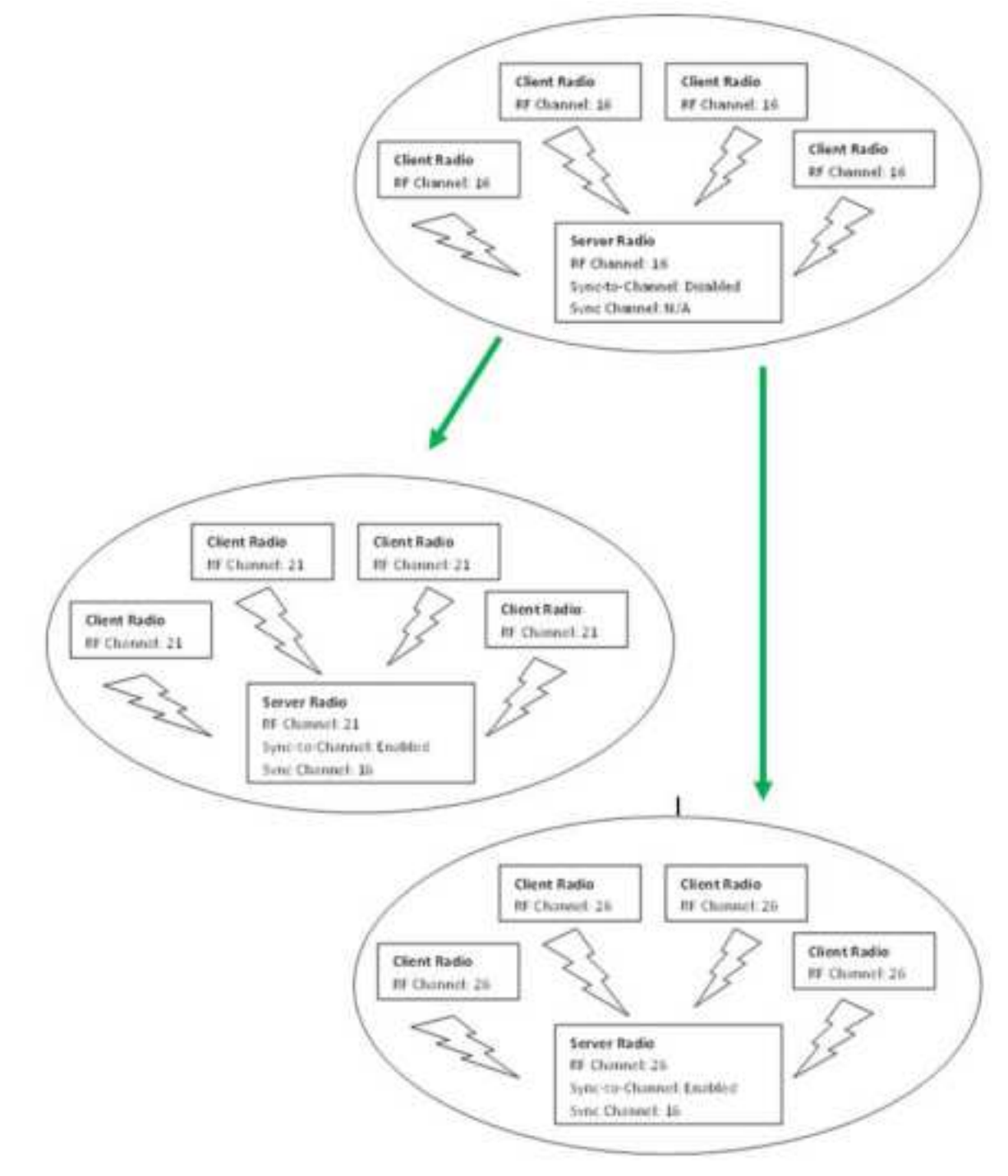

Figure 15: Sample Centralized Sync to Channel Network configuration

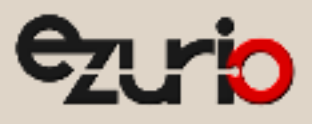

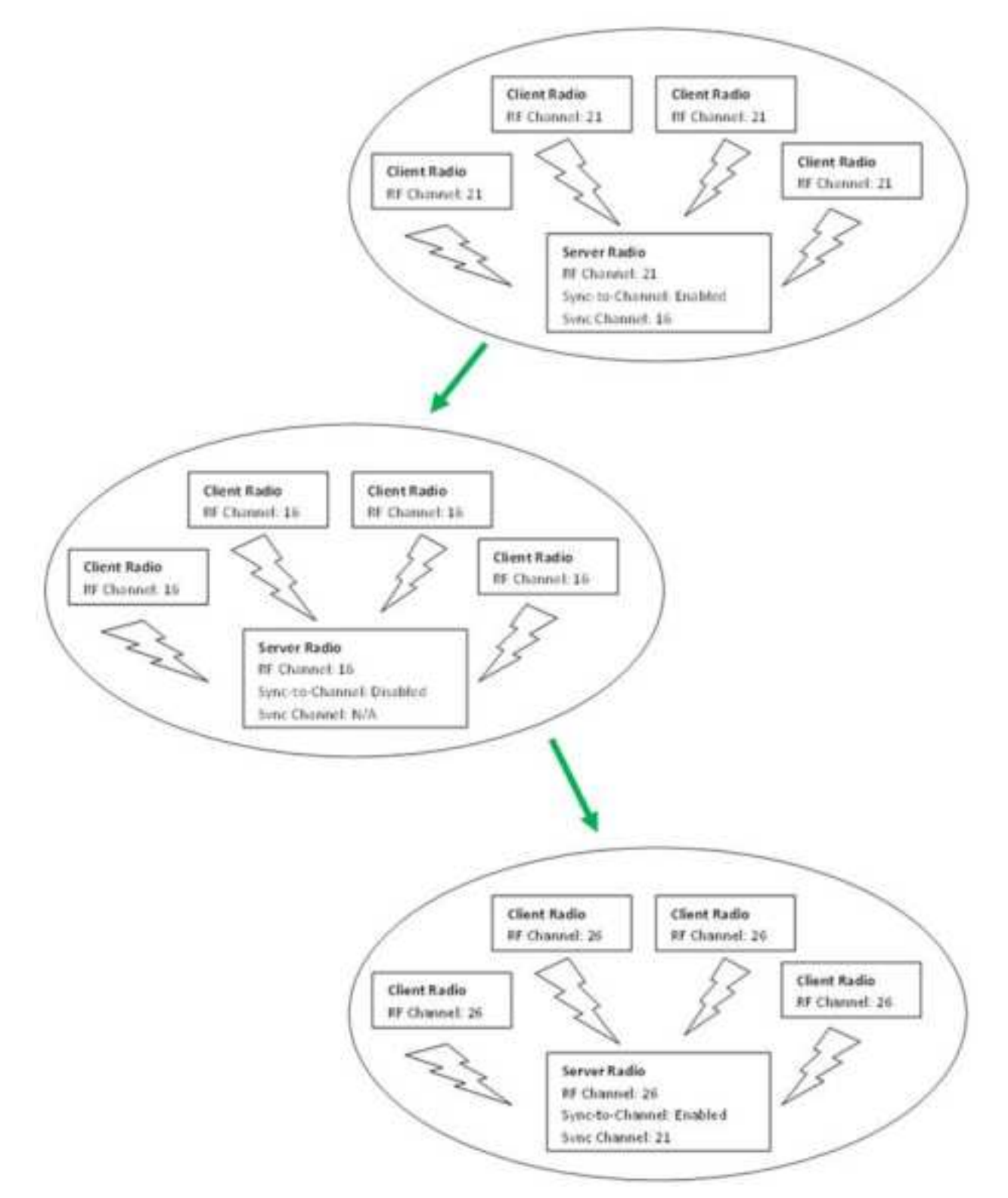

Figure 16: Sample Daisy Chain Sync to Channel Network configuration

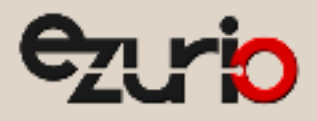

## 8 Related Documents and Files

The following additional CL4490 documents are also available from the CL4490 product page:

- ConnexLink Product Brief
- CL4490 Hardware Integration Guide
- Statement of Compliance to EU WEEE Directive and RoHS Directive
- ConnexLink<sup>™</sup> Product Line

The following downloads are also available from the software downloads tab of the CL4490 Product Page:

- Configuration Utility
- USB Drivers
- ZigBee RF Diagnostics Suite (AC4490)

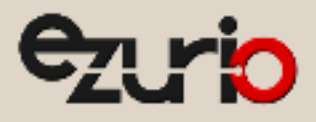

# 9 Additional Information

Please contact your local sales representative or our support team for further assistance:

| Headquarters      | Ezurio<br>50 S. Main St. Suite 1100<br>Akron, OH 44308 USA                         |  |
|-------------------|------------------------------------------------------------------------------------|--|
| Phone             | Americas: +1-800-492-2320<br>Europe: +44-1628-858-940<br>Hong Kong: +852-2762-4823 |  |
| Website           | http://www.ezurio.com                                                              |  |
| Technical Support | http://www.ezurio.com/resources/support                                            |  |
| Sales Contact     | http://www.ezurio.com/contact                                                      |  |
|                   |                                                                                    |  |

Note: Information contained in this document is subject to change.

#### Ezurio's products are subject to standard Terms & Conditions.

http://www.ezurio.com

© Copyright 2024 Ezurio All Rights Reserved. Any information furnished by Ezurio and its agents is believed to be accurate but cannot be guaranteed. All specifications are subject to change without notice. Responsibility for the use and application of Ezurio materials or products rests with the end user since Ezurio and its agents cannot be aware of all potential uses. Ezurio makes no warranties as to noninfringement nor as to the fitness, merchantability, or sustainability of any Ezurio materials or products for any specific or general uses. Ezurio and to fit affiliates or agents shall not be liable for incidental or consequential damages of any kind. All Ezurio products are sold pursuant to the Ezurio Terms and Conditions of Sale in effect from time to time, a copy of which will be furnished upon request. Nothing herein provides a license under any Ezurio or any third-party intellectual property right. Ezurio and its associated logos are trademarks owned by Ezurio and/or its affiliates.